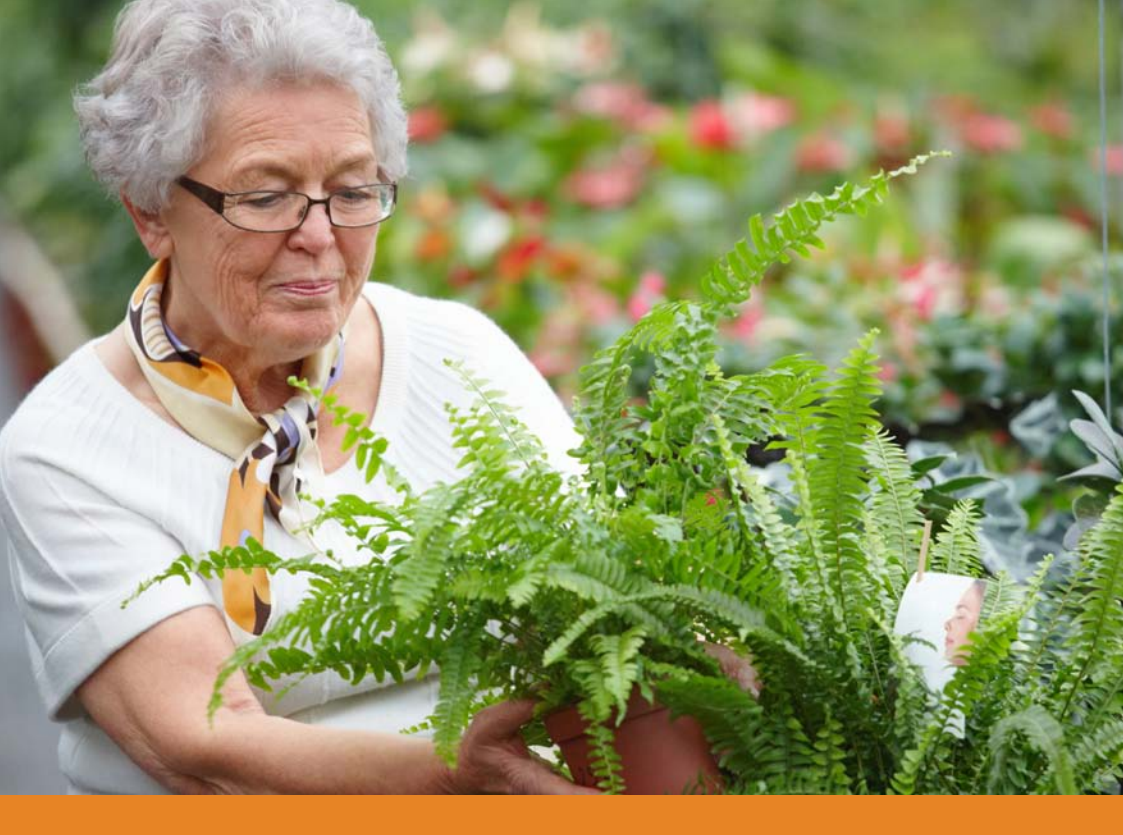

## Handleiding Trombosezorgportaal voor patiënten

# เรอไฮ

## Handleiding Trombosezorgportaal voor patiënten

U bent patiënt bij Isala's Trombosedienst en meet zelf de INR-waarde van uw bloed.

In het Trombosezorgportaal vindt u altijd een actuele kalender met de dosering van uw antistollingsmedicijnen.

U kunt ook via het portaal uw INR-waarde doorgeven aan de Trombosedienst. De trombosearts kijkt vanuit Isala ook in het portaal, en ziet of uw waarden in orde zijn. Als het nodig is past de trombosearts dezelfde dag de dosering van uw medicijnen aan in uw kalender.

Verder kunt u via het portaal bijzonderheden melden, zoals ziekte en vakantie. Zodra u dat doorgeeft, past de trombosearts de dosering van uw medicijnen ook aan, als dat nodig is.

In deze handleiding leest u hoe het Trombosezorgportaal werkt. Heeft uw vragen over het Trombosezorgportaal of uw dosering? Bel of mail ons dan gerust. Zo kunnen we u steeds van dienst zijn. Veilig en snel.

Versie november 2019

#### Opstarten en inloggen Trombosezorgportaal

#### Stap 1: Inloggen

- Ga naar de webpagina van Isala Trombosezorgportaal: https://trombosezorg.isala.nl
- Kies voor "Inloggen met DigiD"

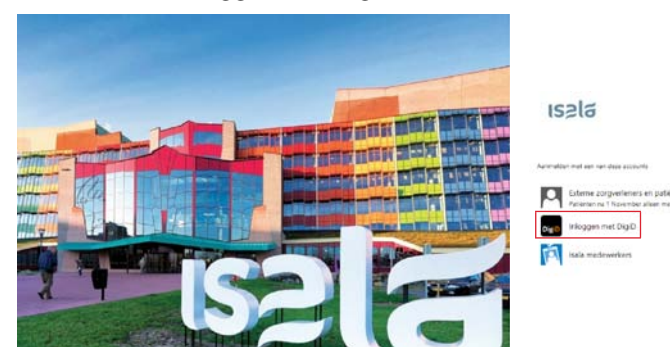

#### Stap 2: Inloggen met DigiD en sms-controle of met de DigiD app

- Kies voor inloggen met de DigiD app als u deze app heeft geïnstalleerd en geactiveerd op uw telefoon.
- Kies voor inloggen met een controle via sms als u hier gebruik van maakt.
- Nog geen DigiD? Vraag uw DigiD aan.

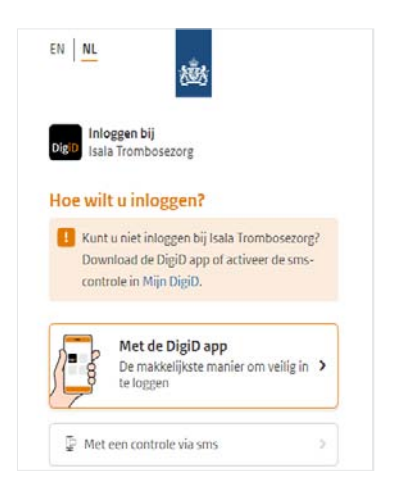

### Problemen bij het inloggen?

• Als u klikt op 'Inloggen met DigiD', komt u terecht op de website van DigiD: https://www.digid.nl. Hier kunt u ook problemen melden.

### Ik zie de knop: 'Inloggen met DigiD' niet

Ziet u op het inlogscherm https://trombosezorg.isala.nl niet de knop 'Inloggen met DigiD'? Neem dan contact op met de Trombosedienst van Isala, via t(038) 424 25 21 of per e-mail trombosezorg@isala.nl. Zij helpen u dan verder.

#### Ingelogd op het Trombosezorgportaal

Na het inloggen komt u in het Trombosezorgportaal. In dit scherm ziet u onder andere de vier onderstaande knoppen. Meet u niet zelf uw INR-waarde, dan ziet u niet de knop 'Zelfmeetdossier'.Deze knoppen kunt u aanklikken.

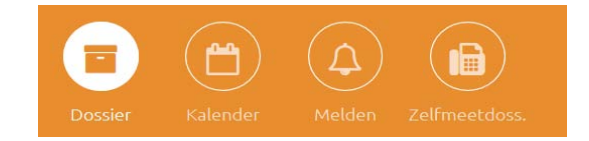

- Knop Dossier: Hier staan uw medische gegevens.
- Knop Kalender: Bekijk hier de kalender van de Trombosedienst, met prikdatum, doseerschema, enz.
- Knop Melden: Meldt hier ziekten, vakanties, enz.
- Knop Zelfmeetdossier: Alleen als u zelf uw INR-waarde meet, ziet u deze knop. Hier vindt u gegevens over de controle van uw meter.

#### Kalender

Zodra u in het Trombosezorgportaal komt, ziet u ook de kalender.

| <u> </u> | Kalend             | ег ө               | Volge              | nde prikdatu       | <b>um:</b> di 24 mei | 2016   |        |
|----------|--------------------|--------------------|--------------------|--------------------|----------------------|--------|--------|
|          | online kalend      | ler (actief)       |                    |                    |                      |        | •      |
| 25 ap    | or 2016            | MDD:               | 0.7                | 27 mei 2           | 016                  | INSTEL | EN >   |
| MA       | 25 apr<br><b>0</b> | 02 mei<br><b>0</b> | 09 mei<br><b>0</b> | 16 mei<br><b>0</b> | 23 mei<br><b>0</b>   | 30 mei | 06 jun |
| DI       | 26 apr<br><b>1</b> | 03 mei<br><b>1</b> | 10 mei<br><b>1</b> | 17 mei<br><b>1</b> | 24 mei<br><b>1</b>   | 31 mei | 07 jun |
| wo       | 27 apr<br><b>1</b> | 04 mei<br><b>1</b> | 11 mei<br><b>1</b> | 18 mei<br><b>1</b> | 25 mei<br><b>1</b>   | 01 jun | 08 jun |
| DO       | 28 apr<br><b>1</b> | 05 mei<br><b>1</b> | 12 mei<br><b>1</b> | 19 mei<br><b>1</b> | 26 mei<br><b>1</b>   | 02 jun | 09 jun |
| VR       | 29 apr<br><b>0</b> | 06 mei<br><b>0</b> | 13 mei<br><b>0</b> | 20 mei<br>O        | 27 mei<br><b>0</b>   | 03 jun | 10 jun |
| ZA       | 30 apr<br><b>1</b> | 07 mei<br><b>1</b> | 14 mei<br><b>1</b> | 21 mei<br><b>1</b> | 28 mei               | 04 jun | 11 jun |
| zo       | 01 mei<br><b>1</b> | 08 mei<br><b>1</b> | 15 mei<br><b>1</b> | 22 mei<br><b>1</b> | 29 mei               | 05 jun | 12 jun |

Hier vindt u uw doseerschema en de nieuwe prikdatum. Bij iedere dag staat een getal. Dat getal geeft aan hoeveel tabletjes van uw antistollingsmedicijn u die dag moet innemen. Klik het getal van het aantal tabletjes aan. U leest in een regel onder de kalender de naam van uw antistollingsmedicijn en de dosering in milligrammen.

#### Fraxiparine spuiten

Soms kan het nodig zijn dat u fraxiparine spuit. De Trombosedienst informeert u daar dan over. In de kalender ziet u wanneer u moet spuiten.

Op sommige dagen in de kalender ziet u een vlaggetje, zoals op de afbeelding hieronder.

#### Kalender 1 online kalender (handmatig bewerkt) 22 aug 2016 MDD: 0 1 sep 2016 INSTELLEN > 22 aug 29 aug 05 sep 12 sep 19 sep 26 sep 03 okt MA 0 0 23 aug 30 aug 06 sep 13 sep 20 sep 27 sep 04 okt DI 6 0 24 aug 31 aug 07 sep 14 sep 21 sep 28 sep 05 okt WO 4 0 25 aug 01 sep 08 sep 15 sep 22 sep 29 sep 06 okt DO 0 2 🛤 26 aug 02 sep 09 sep 23 sep 30 sep 07 okt 16 sep VR 0 27 aug 17 sep 24 sep 01 okt 08 okt 03 sep 10 sep ZA 0 28 aug 11 sep 02 okt 09 okt 04 sep 18 sep 25 sep ΖO 0

Op de dagen met een vlaggetje dient u uzelf fraxiparine toe. Klikt u op het vlaggetje, dan verschijnt onder de kalender een regel met de naam van uw medicijn en het aantal keer dat u moet spuiten.

#### Melden

Klik op de knop Melden.

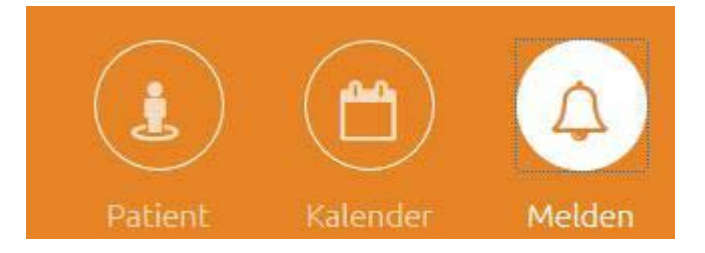

U ziet onderstaand scherm. In dit scherm kunt u verschillende meldingen doorgeven, zoals uw INR-waarde en een vakantie. Klik hiervoor op de betreffende knop. Volg de instructies op het scherm.

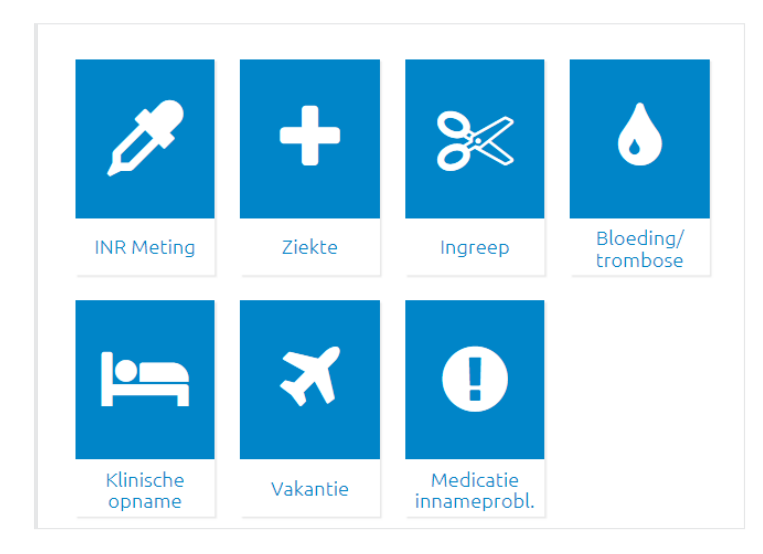

#### **INR-meting**

Hieronder ziet u een voorbeeld hoe u uw INR-waarde meldt. Klik op 'INR-meting'. U ziet onderstaand scherm.

| NR meting                         | lş.                       |                          |
|-----------------------------------|---------------------------|--------------------------|
| Gemeten INR waarde                | 4.4                       |                          |
| Herhaal INR waarde (ter controle) | 4.4                       |                          |
| Moment van de meting              | 8 juli 2016               |                          |
| < ANNULEREN                       | OPSLAAN, NIEUWE MELDING > | PSLAAN, NAAR OVERZICHT > |

Vul hier uw INR-waarde twee keer in en het moment van de meting. Wilt u alleen uw INR-waarde doorgeven? Kies dan voor 'Opslaan naar overzicht'. Wilt u nog een andere melding doen? Klik dan op 'Opslaan nieuwe melding'. Als u voor 'Opslaan naar overzicht' heeft gekozen, verschijnt onderstaand overzicht.

| 🗘 Melden                              |                     |                   |
|---------------------------------------|---------------------|-------------------|
| MELDING INR METING                    |                     |                   |
| INR meting 8 jul 2016<br>Waarde : 4.4 |                     | <b>(2</b> )       |
|                                       | MELDING TOEVOEGEN > | MELDINGEN OPSLAAN |

Ook hier heeft u nog de mogelijkheid om een nieuwe melding toe te voegen met de knop 'Melding toevoegen >'.

Ook kunt u hier de INR-melding nog wijzigen of verwijderen.

- Wilt u de INR-melding wijzigen? Klik dan op het blauwe knopje met het potloodje.
- Wilt u een INR-melding verwijderen? Klik dan op de oranje knop met de prullenbak.

Heeft u alle meldingen ingevoerd? Klik dan op 'Melding opslaan'. U ziet dan onderstaand scherm.

| BEVESTIGING OPSLAAN          |
|------------------------------|
| Uw meldingen zijn opgeslagen |
| ОК                           |

Klik op de knop 'OK'. U heeft de melding opgeslagen.

Daarna komt u direct in het scherm met de kalender. Rechts naast de kalender ziet u Historie. Dit is een overzicht van de INR-waarden die u heeft ingevoerd.

| "D His      | torie |         |                    |   |
|-------------|-------|---------|--------------------|---|
| Prikdatum   | INR   | MDD     | Volgende prikdatum |   |
| 08 jul 2016 | 4.4   | Geen de | oseerkalender      |   |
| 25 apr 2016 | 2.3   | 0.7     | 24 mei 2016        | ۲ |
| 15 apr 2016 | 2.8   | 0.62    | 19 apr 2016        | ۲ |
| 11 apr 2016 | 1.4   | 0.62    | 15 apr 2016        | ۲ |
| 06 apr 2016 | 1.0   | 0.67    | 11 apr 2016        | ۲ |

#### Dossier

Klik op de knop 'Dossier'. In het dossier staan uw medische gegevens.

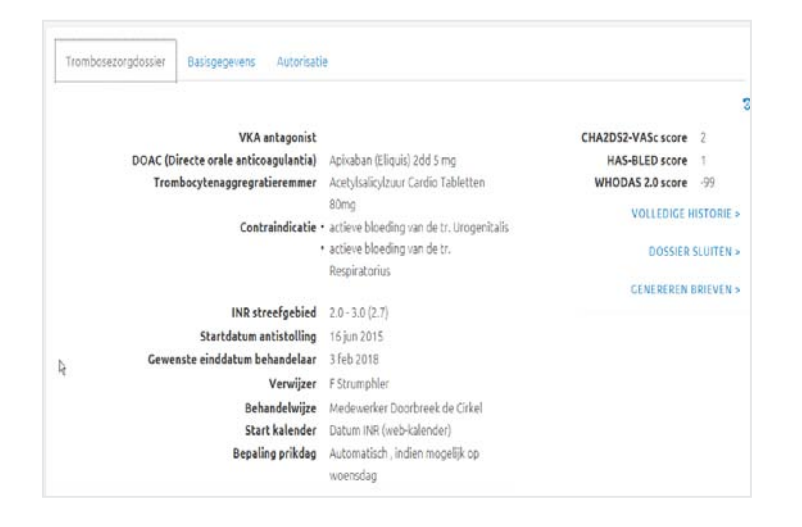

Klik op 'Basisgegevens'. In dit scherm leest u uw persoonlijke gegevens. Wilt u deze gegevens goed controleren? Wijzigingen kunt u aan ons doorgeven via de mail of telefonisch.

| Patientnummer 0000001 B PAS F                                             | PRINTEN                                           | Hui                               | isarts Amg OZR                  |
|---------------------------------------------------------------------------|---------------------------------------------------|-----------------------------------|---------------------------------|
| BSN                                                                       |                                                   | Email                             | adres                           |
| Patientnaam (Piet) TEST - Schoo                                           | nmaak (Vrouw)                                     | Mob                               | neinr                           |
| Cabaartadatum 18 mrt 1945                                                 |                                                   | Apol                              | theek A.J.Boender B.V. (ZWABOE) |
|                                                                           | m . Anenhe names                                  |                                   | Lontactpersoon                  |
| Dr V Heeswg 2<br>802548 ZWCLLE<br>tel: 0622234567                         | Centric Software P<br>Donau 12<br>7908HA Hoogevee | rofessonals<br>n<br>Gareware: nee | n.v.t                           |
| Dr VHeeswg 2<br>807548 ZwCLLE<br>tel: 0522234567<br>Externe zorgverleners | Centric Software P<br>Donau 12<br>7908HA Hoogevee | n Greware: nee<br>Overig          | Lonractpersoon<br>n.v.ž         |

#### Uitloggen

Als u klaar bent, kunt u uitloggen. Klik rechtsboven op de ronde persoonsknop. Dan klapt er een zwart menu uit, zoals op de afbeelding hieronder. Klik op 'Uitloggen'.

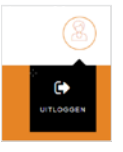

## Contact

Als u vragen heeft over de Trombosezorgportaal kunt u de Trombosedienst bellen via telefoonnummer (038) 424 25 21. U kunt op werkdagen van 8.30 tot 17.00 uur ook mailen: trombosezorg@isala.nl.

Wij helpen u graag.

## Isala. Meelevend.